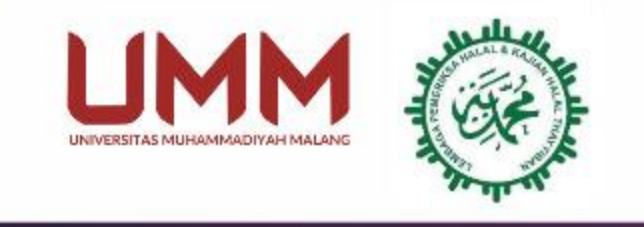

# PELATIHAN AUDITOR HALAL MUHAMMADIYAH oleh HALAL CENTER UMM bekerjasama dengan LPH KHT MUHAMMADIYAH

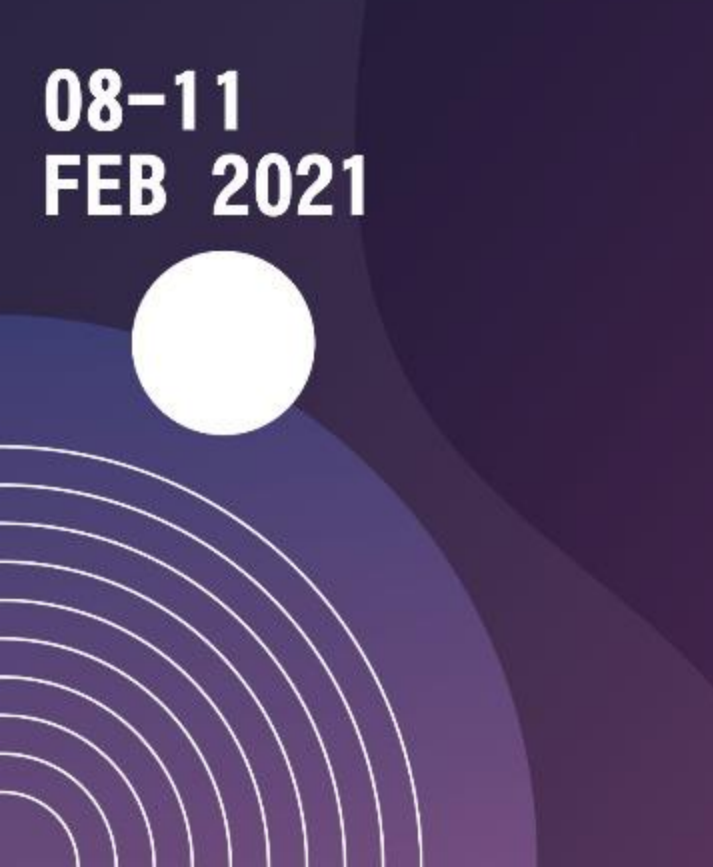

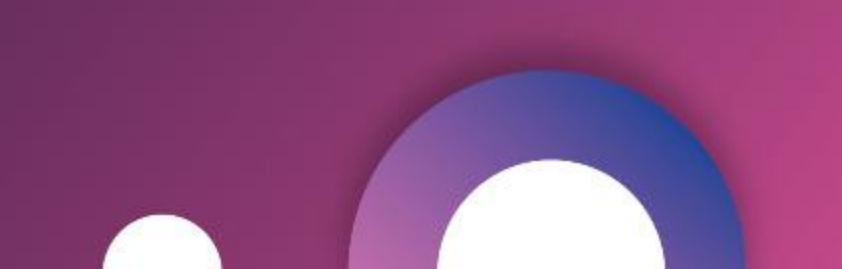

## TATA TERTIB PELATIHAN AUDITOR HALAL

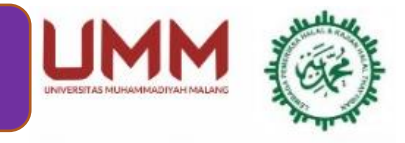

- 1) Peserta dimohon tidak menyebarkan link zoom meeting yang dibagikan panitia melalui WhatsApp Grup
- 2) Panitia berhak mengeluarkan peserta dari room zoom jika namannya tidak terdaftar secara resmi
- 3) Peserta Pelatihan wajib masuk ke dalam Room zoom meeting tepat waktu, 15 menit sebelum acara dimulai
- 4) Peserta wajib menggunakan identitas dengan ketentuan :

#### P-Nomor Registrasi-Nama Lengkap dan Gelar Contoh : P-0012-Yoyok Ali, S.TP

- 5) Mohon tertib untuk login : mengakses pretest, postest, materi dan sebagainya terkait dengan pelatihannya
- 6) Peserta wajib mematikan audio dan disarankan menyalakan video pada saat acara pelatihan berlangsung
- 7) Peserta diperkenankan menyalakan audio, saat bertanya, apabila sudah dipersilahkan panitia
- 8) Apabila peserta mengajukan pertanyaan kepada pemateri di zoom room meeting diharapka menggunakan fitur raise hand terlebih dahulu, atau menuliskan pada chart zoom (jawaban menyesuaiakan waktu yang ada/tersisa)
- 9) Peserta wajib melakukan presensi pelatihan menggunakan link yang disediakan panitia
- 10) Peserta tidak diperkenankan meninggalkan zoom room meeting selama acara berlangsung
- 11) Materi pelatihan akan dibagikan sebelum dan selama acara berlangsung
- 12) Selama Post tes, Peserta tidak diperkenankan menyontek/contekan dengan peserta lain
- 13) Jika ada peserta mengalami gangguan internet, dimohon segera menghubungi panitia atas nama : Shobbah Sabilil M, ST nomor Whatsapp : 08563586037

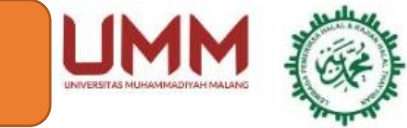

#### MELAKUKAN LOGIN

- URL https://elmu.umm.ac.id
- User dan Password sebagaimana terlampir

#### MENGAKSES MODUL PELATIHAN

- Link Zoom Pelatihan
- Pre Tet dan Post Test
- Presensi Pelatihan
  (3 Kali per Hari)
  - Pagi : 08.00 08.30 WIB
  - Siang : 13.00 13.20 WIB
  - Sore : 15.45 16.15 WIB
- Materi Pelatihan

# LOGOUT

 Setiap seleai pelatihan, disarankan untuk selalu logout

#### TATA CARA LOGIN

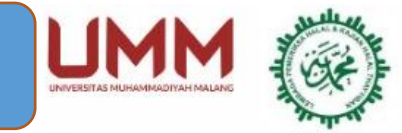

#### (\* Khusus Peserta Luar UMM)

Buka browser, kemudian masukkan *URL* http://elmu.umm.ac.id

## Masukkan Nomor Registrasi dan Password

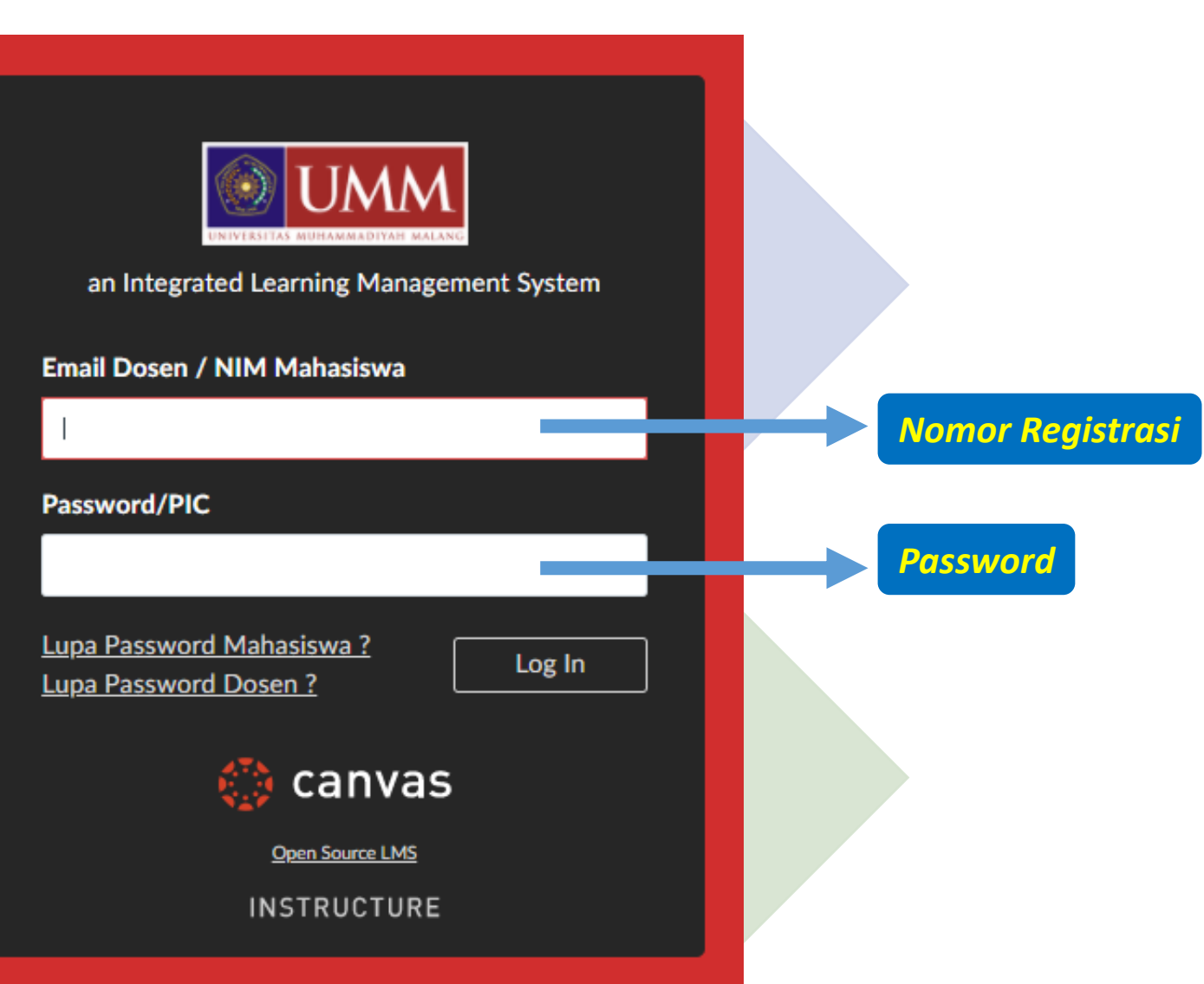

### TATA CARA LOGIN

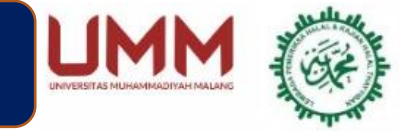

#### (\* Khusus Peserta Dalam UMM)

Buka browser, kemudian masukkan *URL* http://elmu.umm.ac.id

## Masukkan Email UMM dan Password

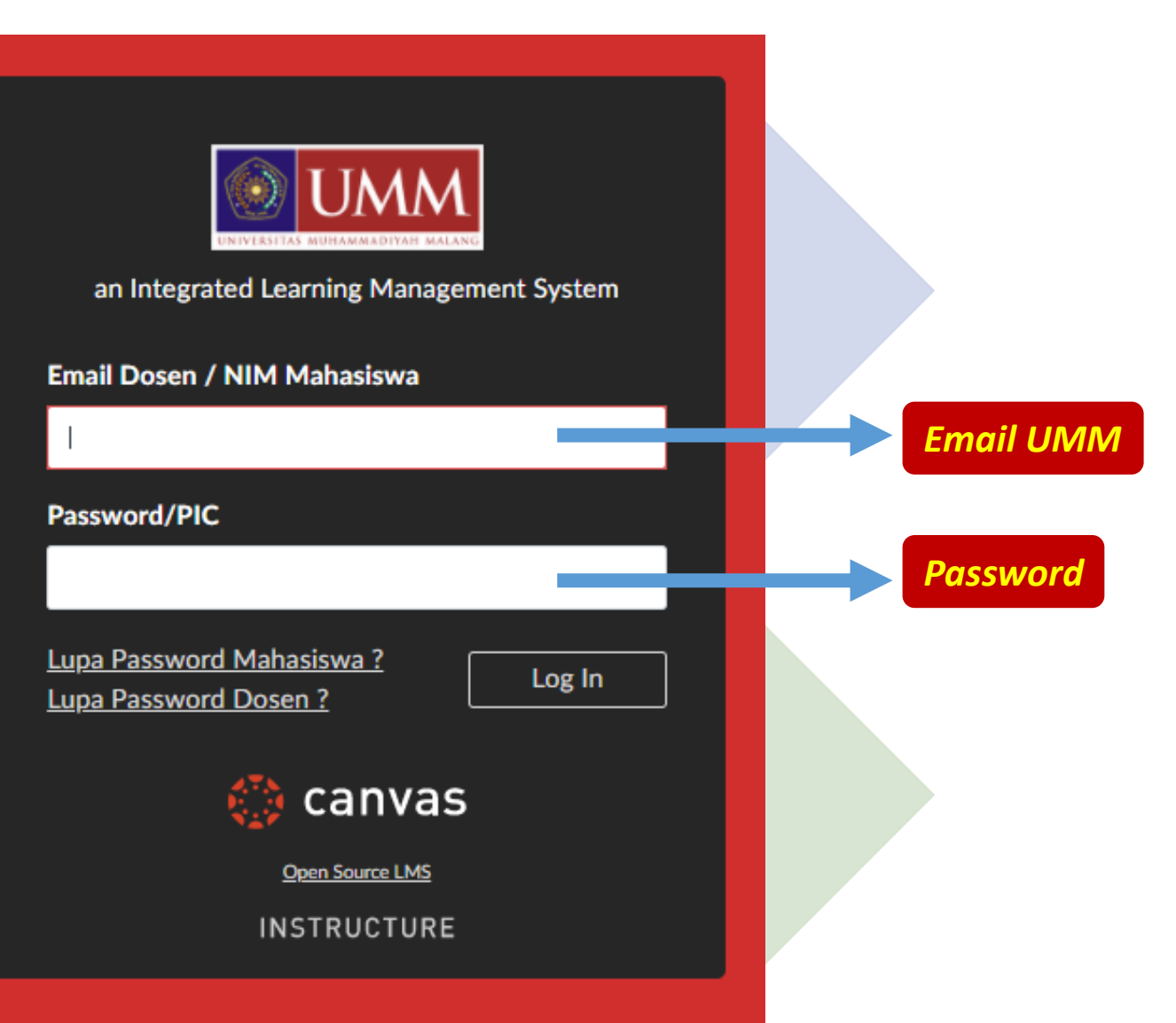